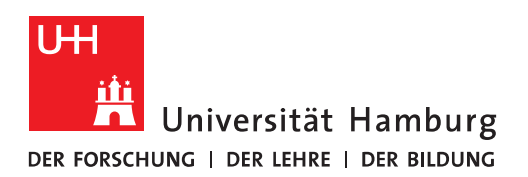

## Handout für das Einbinden eines Gruppen-Zertifikats in Thunderbird

- Das Gruppen-Zertifikat muss nun in Thunderbird installiert und damit an das E-Mail-Konto des Gruppen-Postfachs gebunden werden.
- Damit diese Daten sicher abgelegt werden, verwendet Thunderbird ein Master-Passwort. Falls Sie noch kein Master-Passwort bisher verwendet haben, klicken Sie bitte "Extras" und "Einstellungen".

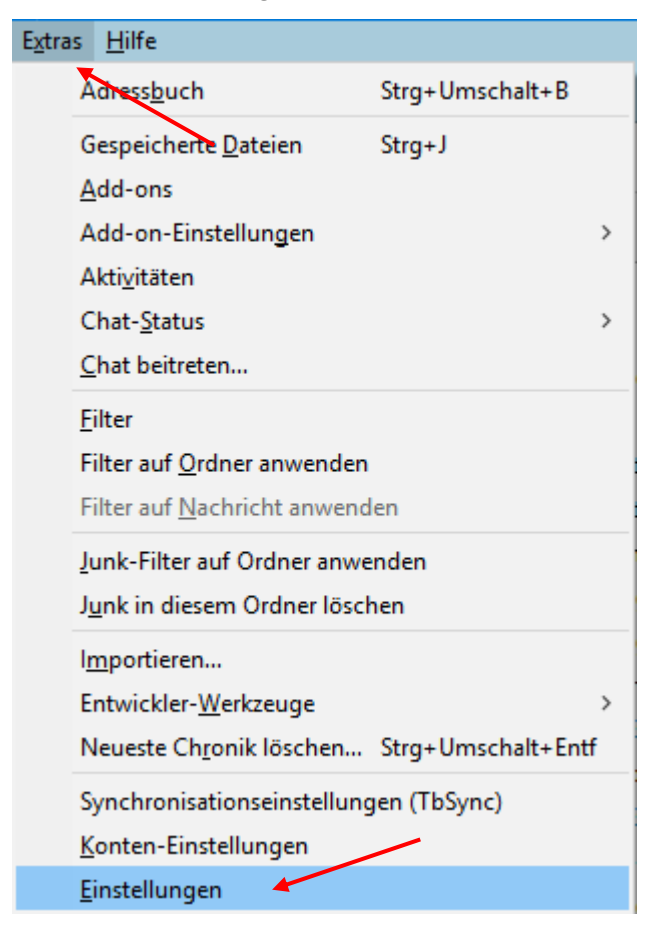

÷

• Klicken Sie in den "Einstellungen" bitte auf "Sicherheit" und dann auf "Master-Passwort verwenden"

| Einstellungen                                |                                                                       |                                                                       |                                 |                              |                                  |                                                                 | ×                         |
|----------------------------------------------|-----------------------------------------------------------------------|-----------------------------------------------------------------------|---------------------------------|------------------------------|----------------------------------|-----------------------------------------------------------------|---------------------------|
|                                              | Aa                                                                    |                                                                       | =                               | 90                           |                                  | Q                                                               | Ö                         |
| Allgemein                                    | Ansicht                                                               | Verfassen                                                             | Chat                            | Datenschutz                  | Sicherheit                       | Anhänge                                                         | Erweitert                 |
| Junk Betrugsv<br>Thunderbird<br>Ein Master-I | versuche Anti-<br>d kann die Pass<br>Passwort schüt<br>Passwort verwe | Virus Passwörte<br>swörter aller Ihrer<br>tzt alle gespeiche<br>enden | konten speid<br>Konten Passwört | :hern.<br>:er, Sie müssen es | <u>G</u><br>aber einmal pro<br>№ | espeicherte Pas<br>o Sitzung eingeb<br>1 <u>a</u> ster-Passwort | swörter<br>een.<br>ändern |

- Geben Sie ein Kennwort ein, bestätigen es und klicken auf "OK"
- Damit haben Sie Ihr Masterpasswort gesetzt, das Sie jedes Mal, wenn Sie sich in Thunderbird anmelden, eingeben müssen!

| Aaster-Passwort ändern                                                                                                    |                                                                        |                                             |  |  |  |
|----------------------------------------------------------------------------------------------------|------------------------------------------------------------------------|---------------------------------------------|--|--|--|
| Das Master-Passwort wird verwendet, um Ihre sens<br>schützen. Wenn Sie ein Master-Passwort festlegen,<br>danach gefragt, sobald Thunderbird auf die geschü | iblen Daten (z. B. Pas<br>werden Sie einmal p<br>itzten Daten zugreife | swörter) zu<br>ro Sitzung<br>n muss.        |  |  |  |
| Aktuelles Passwort:                                                                                                    | (nicht fest                                                            | tgelegt)                                    |  |  |  |
| Neues Passwort:                                                                                                    |                                                                        | •••                                         |  |  |  |
| Neues Passwort (nochmals):                                                                                                    | •••••                                                                  | •••                                         |  |  |  |
| Bitte stellen Sie sicher, dass Sie das Master-Passw<br>Master-Passwort vergessen sollten, gibt es keine                                                    | vort nicht vergesse<br>Möglichkeit, in die                             | n. Falls Sie das<br>e Daten zu              |  |  |  |
| Bitte stellen Sie sicher, dass Sie das Master-Passv<br>Master-Passwort vergessen sollten, gibt es keine<br>gelangen, die davon geschützt werden.           | vort nicht vergesse<br>e Möglichkeit, in die<br>OK                     | n. Falls Sie das<br>e Daten zu<br>Abbrechen |  |  |  |
| Bitte stellen Sie sicher, dass Sie das Master-Passw<br>Master-Passwort vergessen sollten, gibt es keine<br>gelangen, die davon geschützt werden.           | vort nicht vergesse<br>Möglichkeit, in die<br>OK<br>X                  | n. Falls Sie das<br>e Daten zu<br>Abbrechen |  |  |  |
| Bitte stellen Sie sicher, dass Sie das Master-Passw<br>Master-Passwort vergessen sollten, gibt es keine<br>gelangen, die davon geschützt werden.           | vort nicht vergesse<br>e Möglichkeit, in die<br>OK<br>X                | n. Falls Sie das<br>e Daten zu<br>Abbrechen |  |  |  |

• In den "Einstellungen" klicken Sie bitte jetzt auf "Erweitert" und dann auf Zertifikate verwalten".

| Einstellungen       |                          |                         |                 |                     |                |         | ×         |
|---------------------|--------------------------|-------------------------|-----------------|---------------------|----------------|---------|-----------|
|                     |                          |                         |                 |                     |                | Q       | ţ.        |
| Aligemein           | Ansicht                  | verrassen               | Chat            | Datenschutz         | Sicherheit     | Annange | Erweitert |
| Allgemein Da        | tenübermittlun           | g Netzwerk &            | Speicherplatz   | Update Zertifika    | ite            |         |           |
| Wenn eine \         | Vebsite nach de          | em persönlicher         | n Sicherheitsze | ertifikat verlangt: |                |         |           |
| () <u>A</u> uto     | omatisch eins w          | ∕ählen ⊚J <u>e</u> de   | es Mal fragen   | -                   |                |         |           |
|                     |                          |                         |                 |                     |                |         |           |
| ✓ Aktuelle          | <u>G</u> ültigkeit von 2 | Zertifikaten dur        | ch Anfrage be   | i OCSP-Server bes   | tätigen lassen |         |           |
| <u>Z</u> ertifikate | verwalten <u>K</u>       | <u>(</u> ryptographie-N | lodule verwal   | ten                 |                |         |           |
|                     |                          |                         |                 |                     |                |         |           |
|                     |                          |                         |                 |                     |                |         |           |
|                     |                          |                         |                 |                     |                |         |           |

• In der Zertifikatsverwaltung klicken Sie bitte auf "Ihre Zertifikate" und dann auf "Importieren", wählen Ihr Gruppen-Zertifikat aus und klicken bitte auf "Öffnen".

| Zertifikatverwaltung                                                                                               | 😋 Zu importierende Zertifikat-Datei                                                                                                    |
|----------------------------------------------------------------------------------------------------|----------------------------------------------------------------------------------------------------|
| Ihre Zertifikate Personen Server Zertifizierungsstellen                                                            | ← → ▼ ↑ 📑 « Grup > exchangeteam.rrz@uni-hamb v ♂ "exchangeteam.rrz@uni-ham ρ                                                                                                    |
| Sie haben Zertifikate dieser Organisationen, die Sie identifizieren:                                               | Organisieren 🔻 Neuer Ordner                                                                                                    |
| Zertifikatsname Krypbographie-Modul<br>Verein zur Foerderung eines<br>Nicolai Wagner das Software-Sicherheitsmodul | Exchange       Name       Änderungsdatum       Typ         Backup_Ma       Backup_Ma       Benachricht       21.06.2019 14:48       Privater Informat         Bilder       Bilder       Bilder       Bilder       Bilder       Bilder                                                                                                    |
|                                                                                                    | Büroausstat Gruppenpo: Creation of the second of the second of the seco |
| Ansehen Sichern Alle sichern Importieren                                                                           | HVN-Altunt<br>ITaCS-Doku<br>LBL-Probe                                                                                                    |
|                                                                                                    | Projektordn 🗸 🤟                                                                                                    |
|                                                                                                    | Dateiname:     Zertifikat_exchangeteam.rrz@uni-hamburg.c v     PKCS12-Dateien (*.p12;*.pfx) v       Öffnen      Abbrechen                                                                                                    |

• Im neuen Fenster geben Sie bitte das Ihnen vom Besitzer für das Gruppen-Postfach genannte Kennwort ein und klicken auf "OK".

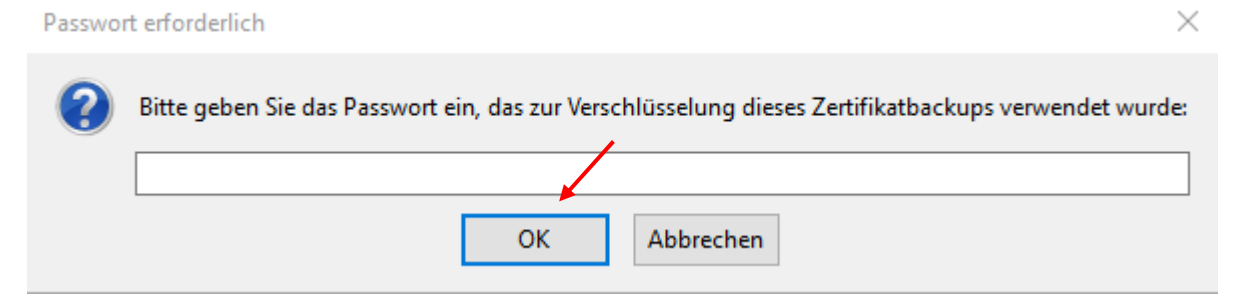

 Danach haben Sie Ihr Zertifikat in die Zertifikatsverwaltung importiert, klicken auf "OK" und nochmal auf "OK", um die "Einstellungen" zu schließen.

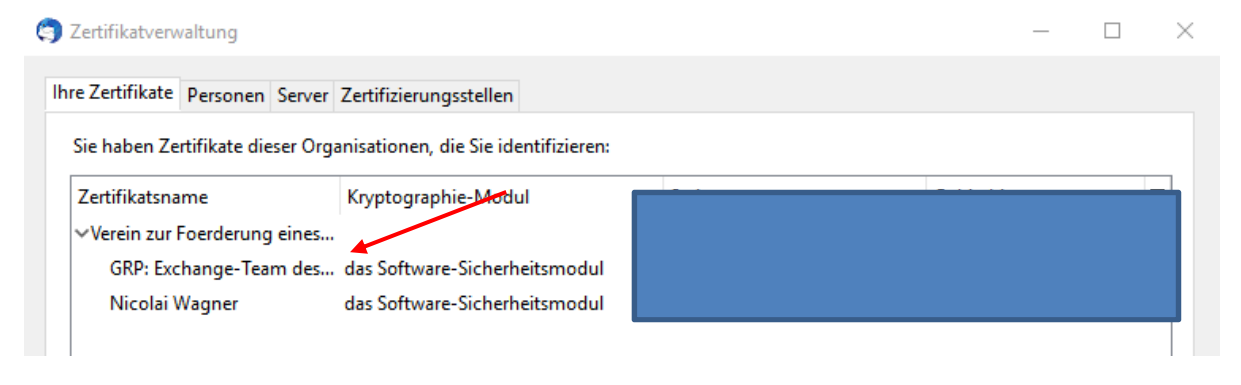

• Sie klicken wieder auf "Extras" und dann auf "Konten-Einstellungen".

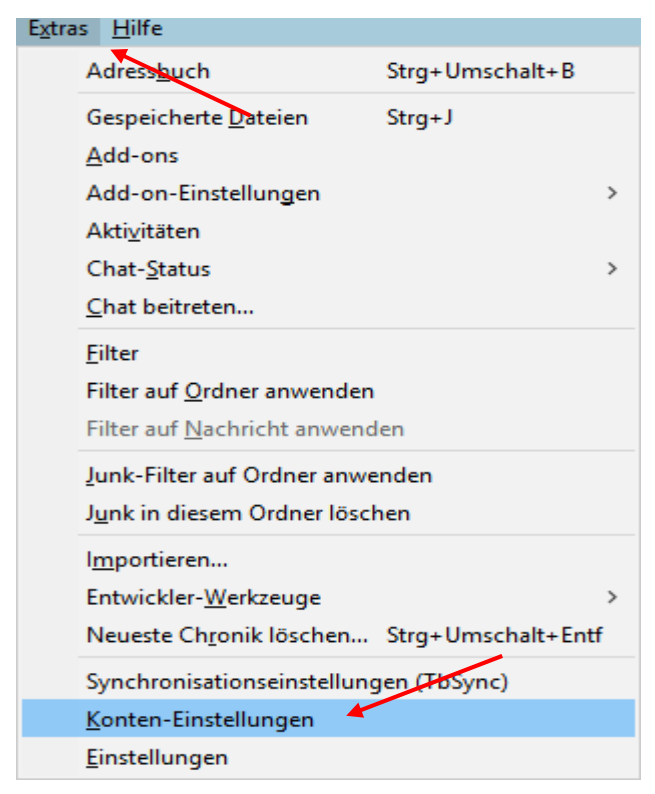

- Klicken Sie hier auf das Konto, zu dem Ihr Gruppen-Zertifikat gehört und klicken Sie bitte auf "S/MIME-Sicherheit".
- Im Feld "Digitale Unterschrift" klicken Sie auf "Auswählen" und wenn Sie alles richtiggemacht haben, wird Ihnen hier Ihr Zertifikat angezeigt und Sie klicken auf "OK".

| <u>nicolai.wagner@uni-hamburg.de</u>                                                                                                    | S/MIME-Sicherheit                                                                                                    |                 |
|----------------------------------------------------------------------------------------------------|----------------------------------------------------------------------------------------------------|-----------------|
| Server-Einstellungen<br>Kopien & Ordner<br>Verfassen & Adressieren<br>Junk-Filter<br>Synchronisation & Speicherplatz                                                                                                    | Um verschlüsselte Nachrichten zu senden und zu empfangen, sollten Sie sowohl ein Zertifikat fürverschlüs<br>auch eines für digitale Unterschrift angeben.<br>Digitale Unterschrift<br>Folgendes Zertifikat verwenden, um Nachrichten digital zu unterschreiben:<br>Auswählen | selung als      |
| Empfangsbestätigungen (MDN)<br>S/MIME-Sicherheit<br>Cerver-Einstellungen<br>Kopien & Ordner<br>Verfassen & Adressieren<br>Junk-Filter<br>Synchronisation & Speicherplatz<br>Empfangsbestätigungen (MDN)<br>S/MIME-Sicherheit | Nachrichten dig       Zertifikat auswählen         Verschlüsselung       Zertifikat:         Folgendes Zertifikat       das Software-Sicherheitsmodul:Verein zur Foerderung eines Deutschen         Details des ausgewählten Zertifikats:                                    | Forschungsnet   |
|                                                                                                    | Ausgestellt auf: CN=GRP: Exchange-Team des RRZ,OU=SDBM,OU=BIN,OU=RRZ,O                                                                                                    | =Universitaet H |
| V Lokale Ordner<br>Junk-Filter                                                                                                    | Zertifikate                                                                                                    |                 |
| Speicherplatz  Speicherplatz  Server (SMTP)                                                                                                    |                                                                                                    |                 |

• Es folgt ein Dialog für verschlüsselte Nachrichten, den Sie mit "Ja" beantworten.

| Conten-Einstellungen                                                                                                    |                                                                                                    | 2   |  |  |  |  |  |
|----------------------------------------------------------------------------------------------------|----------------------------------------------------------------------------------------------------|-----|--|--|--|--|--|
| → ⊠ nicolai.wagner@uni-hamburg.de                                                                                                    | S/MIME-Sicherheit                                                                                                    |     |  |  |  |  |  |
| Server-Einstellungen<br>Kopien & Ordner<br>Verfassen & Adressieren<br>Junk-Filter<br>Synchronisation & Speicherplatz<br>Empfangsbestätigungen (MDN) | Um verschlüsselte Nachrichten zu senden und zu empfangen, sollten Sie sowohl ein Zertifikat für Verschlüsselung auch eines für digitale Unterschrift angeben.<br>Digitale Unterschrift<br>Folgendes Zertifikat verwenden, um Nachrichten digital zu unterschreiben:<br>GRP: Exchange-Team des RRZ                                 | als |  |  |  |  |  |
| ✓ winne-sichement                                                                                                    | Nachrichten digital unterschreiben (als Standard)                                                                                                    |     |  |  |  |  |  |
| Server-Einstellungen<br>Kopien & Ordner<br>Verfassen & Adressieren<br>Junk-Filter<br>Synchronisation & Speicherplatz<br>Empfangsbestätigungen (MDN) | Sie sollten auch ein Zertifikat angeben, das andere Personen verwenden, wenn sie Ihnen<br>verschüsselte Nachrichten senden. Wollen Sie das Gleiche Zertifikat verwenden, um an Sie<br>gesendete Nachrichten zu ver- und entschlüsstein?<br>Ja Nein<br>Notwendig (Senden nur möglich, wenn alle Empfänger ein Zertifikat besitzen) |     |  |  |  |  |  |
| V Lokale Ordner                                                                                                    | Zertifikate                                                                                                    |     |  |  |  |  |  |
| Junk-Filter<br>Speicherplatz<br>Sostausgangs-Server (SMTP)                                                                                          | Zertifikate verwalten Kryptographie- <u>M</u> odule verwalten                                                                                                    |     |  |  |  |  |  |
| Konten-Aktionen •                                                                                                    |                                                                                                    |     |  |  |  |  |  |
|                                                                                                    | OK Abbrec                                                                                                    | hen |  |  |  |  |  |

• Damit ist dann Ihr Gruppen-Zertifikat auch im Feld "Verschlüsselung" eingetragen, wo Sie die Einstellungen darunter auf "Nie" belassen. Sie klicken bitte noch auf "Nachrichten digital unterschreiben (als Standard) an und schließen die "Konten-Einstellungen".

• Sie klicken auf den Posteingang des Gruppen-Postfachs und verfassen eine neue E-Mail, geben den Empfänger an (am besten Sie selbst) und klicken auf "Optionen". Sie sehen schon im Bild, dass Sie immer jede E-Mail digital unterschreiben und haben zusätzlich die Möglichkeit, die Nachricht zu verschlüsseln.

| 🖳 Verfassen: Test - Thu                       | nderbird —                                                                                                    |         | ×    |
|-----------------------------------------------|----------------------------------------------------------------------------------------------------|---------|------|
| <u>D</u> atei <u>B</u> earbeiten <u>A</u> nsi | ht <u>Optionen</u> Estras <u>H</u> ilfe                                                                            |         |      |
| 📣 Senden 🖌 Rech                               | schi Rechtschreibprüfung Strg+Umschalt+P                                                                           | 🛛 Anhan | g  ~ |
| <u>V</u> on:                                  | RR2 Nachricht zitieren de> exchangeteam.rrz@uni-hamburg.de                                                         |         | ~    |
| ✓ An:                                         | Nic Empfangsbestätigung ( <u>M</u> DN) anfordern                                                                   |         |      |
| ➤ An:                                         | Übermittlungsstatus ( <u>D</u> SN) anfordern                                                                       |         |      |
| Bet <u>r</u> eff:                             | Textkodierung     >       Test     Priorität     >       Kopie ablegen in     >                                    |         |      |
| Test                                          | Benutzerdefinierte <u>A</u> bsenderadresse…<br>Nachricht <u>v</u> erschlüsseln<br>Nachricht <u>u</u> nterschreiben |         |      |
|                                               |                                                                                                    | 1       | ×    |

• In der E-Mail und auch in der E-Mail-Übersicht sehen Sie schon, dass die TestMail signiert ist. Wenn Sie auf das Briefkuvert klicken, können Sie sich die digitale Unterschrift ansehen.

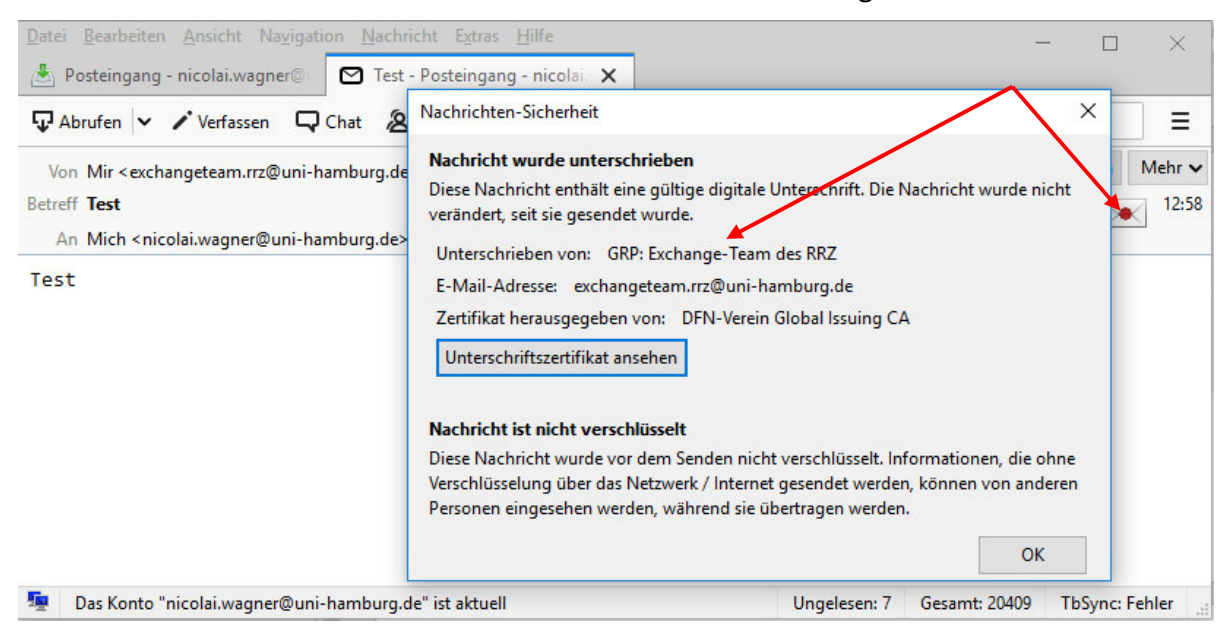